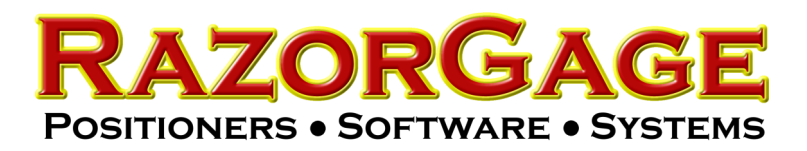

## Parts List Processor Installation & Setup with PLPDEF File

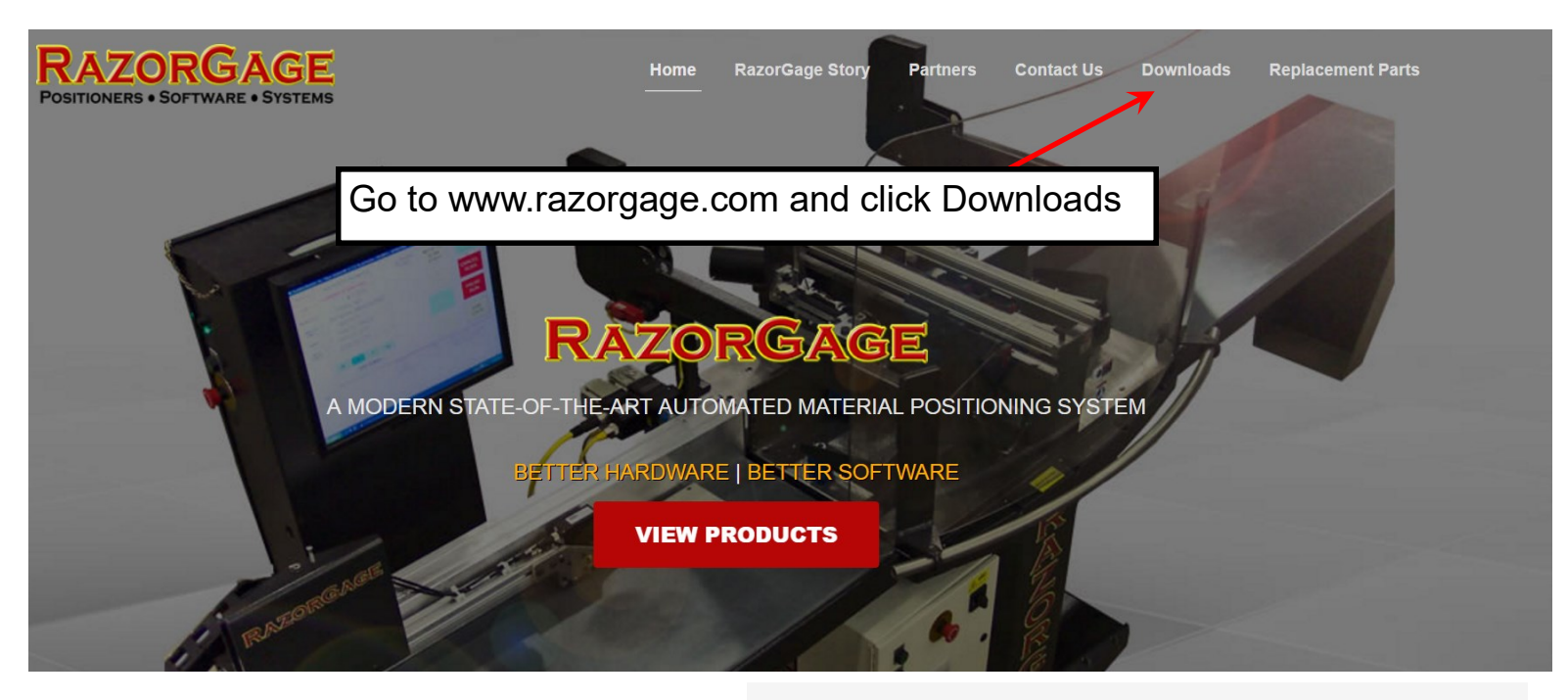

Scroll to the bottom of the Downloads page to the Software & Software Demos section and click Parts List Processor

## Software & Software Demos

RazorGage Demo Program v7.9.39 (5.0MB)> Demo Software Installation Instructions PDF (0.1MB)> Caliper Table PC Program (1.6MB)> Parts List Processor (PLP) v7.3.3 (2.5 MB)> PLP Installation Instructions PDF (0.1MB)> Parts List Processor Training Video (7.26MB)> Parts List Processor (Older units only!) (PLP) v6.3.5 (2.4MB) Transfer PLP Mapping Video MP4 (4.0MB)>

|                                                                                                    |              | Nessa           | Data and diffied | Turne | Cina |  |
|----------------------------------------------------------------------------------------------------|--------------|-----------------|------------------|-------|------|--|
| E Desktop                                                                                                    |              | Name            | Date modified    | Туре  | Size |  |
| Libraries                                                                                                    |              |                 |                  |       |      |  |
| Documents                                                                                                    |              |                 |                  |       |      |  |
| De Jusic                                                                                                    |              |                 |                  |       |      |  |
| Des Pictures                                                                                                    | _            |                 |                  |       |      |  |
| 🛛 🧸 Videos                                                                                                    | =            |                 |                  |       |      |  |
| 👠 steve hoshor                                                                                                    |              |                 |                  |       |      |  |
| 💐 Computer                                                                                                    |              |                 |                  |       |      |  |
| 🛛 🎰 Local Disk (C:)                                                                                                    |              |                 |                  |       |      |  |
| 🛛 🥔 DVD RW Drive (D:)                                                                                                    |              |                 |                  |       |      |  |
| 🗅 🥪 Local Disk (E:)                                                                                                    |              |                 |                  |       |      |  |
| 🛛 🥪 Removable Disk (F:)                                                                                                    |              |                 |                  |       |      |  |
| ▷ 🛫 accounting (\\fs1) (M:)                                                                                                    |              |                 |                  |       |      |  |
| P and the second second sec | ~            | · · · · · ·     |                  |       |      |  |
| File name: PLP-Scribe-Adj                                                                                                    | ust-v7.3.2_F | ull_Install.zip |                  |       |      |  |
| Save as type: Compressed (zi                                                                                                    | nned) Folde  | er              |                  |       |      |  |

A dialogue box similar to this one will appear. Navigate to Local Disk (C:) and click SAVE. Be sure to remember the File Name so that you can find it in the next step. In this case, the file name is PLP-Scibe Adjust v7.3.2\_Full\_Install

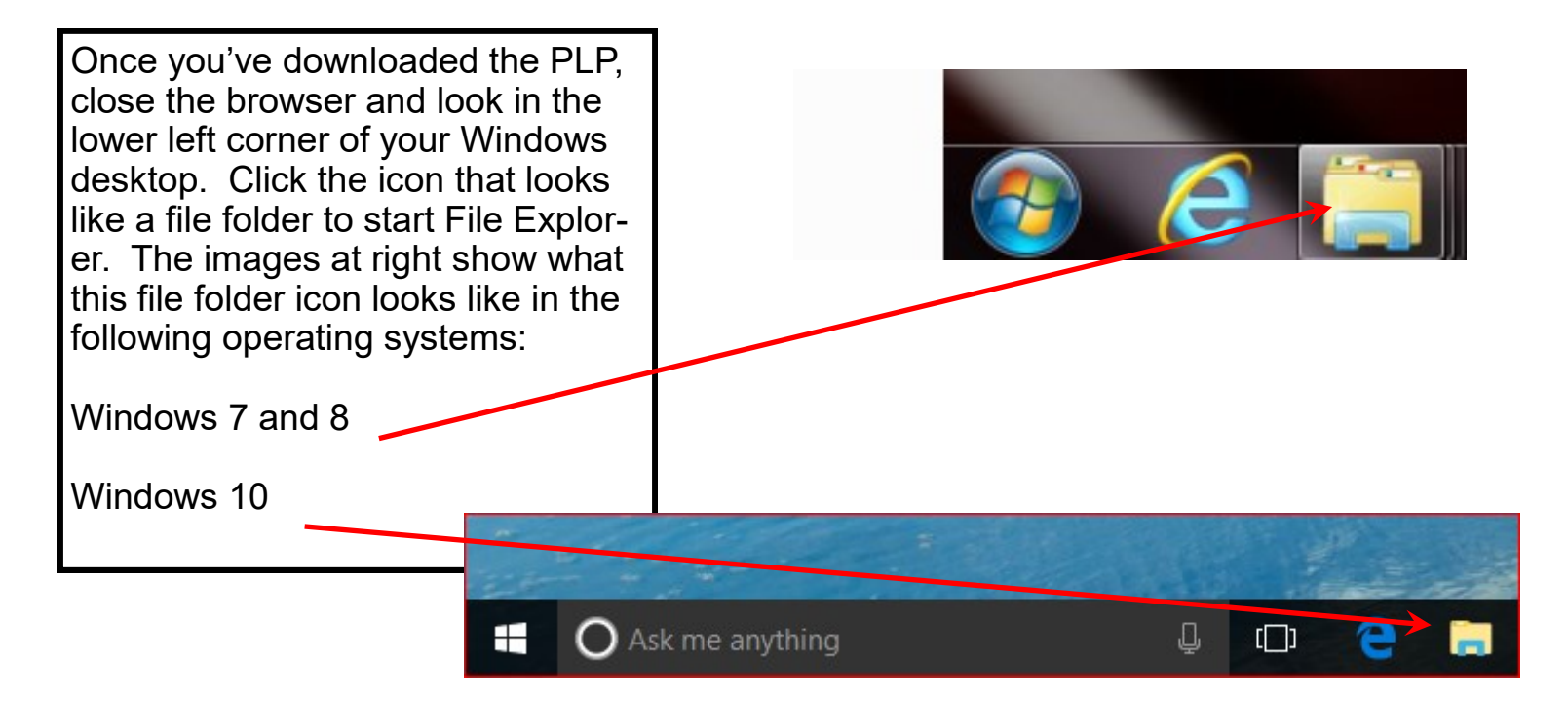

A window similar to the one below will appear. Use the scroll bar to roll the file tree on the LEFT side of the screen until you see Local Disk (C:) and then double click on it.

| 🕞 🕞 – 📜 ト Libraries ト                                                                                       |                                                                                                    |  |  |  |  |
|----------------------------------------------------------------------------------------------------|----------------------------------------------------------------------------------------------------|--|--|--|--|
| File Edit View Tools Help                                                                                   |                                                                                                    |  |  |  |  |
| Organize 🔻 New library                                                                                      |                                                                                                    |  |  |  |  |
| <ul> <li>2012 QUOTES</li> <li>PositionerRunTimeFiles</li> <li>RazorGage Files from Jims Computer</li> </ul> | Libraries<br>Open a library to see your files and arrange them by folder, date, and other properties. |  |  |  |  |
| Desktop                                                                                                    | Documents<br>Library Library                                                                          |  |  |  |  |
| Documents Music                                                                                             | Pictures<br>Library Videos<br>Library                                                                 |  |  |  |  |
| <ul> <li>Pictures</li> <li>Videos</li> </ul>                                                                |                                                                                                    |  |  |  |  |
| R steve hoshor Computer Local Disk (C:)                                                                     |                                                                                                    |  |  |  |  |
| DVD RW Drive (D:)<br>Local Disk (E:)                                                                        |                                                                                                    |  |  |  |  |
| <ul> <li>Removable Disk (F:)</li> <li>Removable Disk (H:)</li> </ul>                                        | Use this scroll bar to scroll the                                                                     |  |  |  |  |
| <pre>accounting (\\fs1) (M:) accting1) (P:) accting1) (S:)</pre>                                            | scroll bar) down until you can<br>see Local Disk (C:). Then                                           |  |  |  |  |
| 🛫 shoshor (\\fs1\users) (U:)<br>號 Galaxy S5<br>🗋 My Web Sites on MSN                                        | double click it.                                                                                      |  |  |  |  |

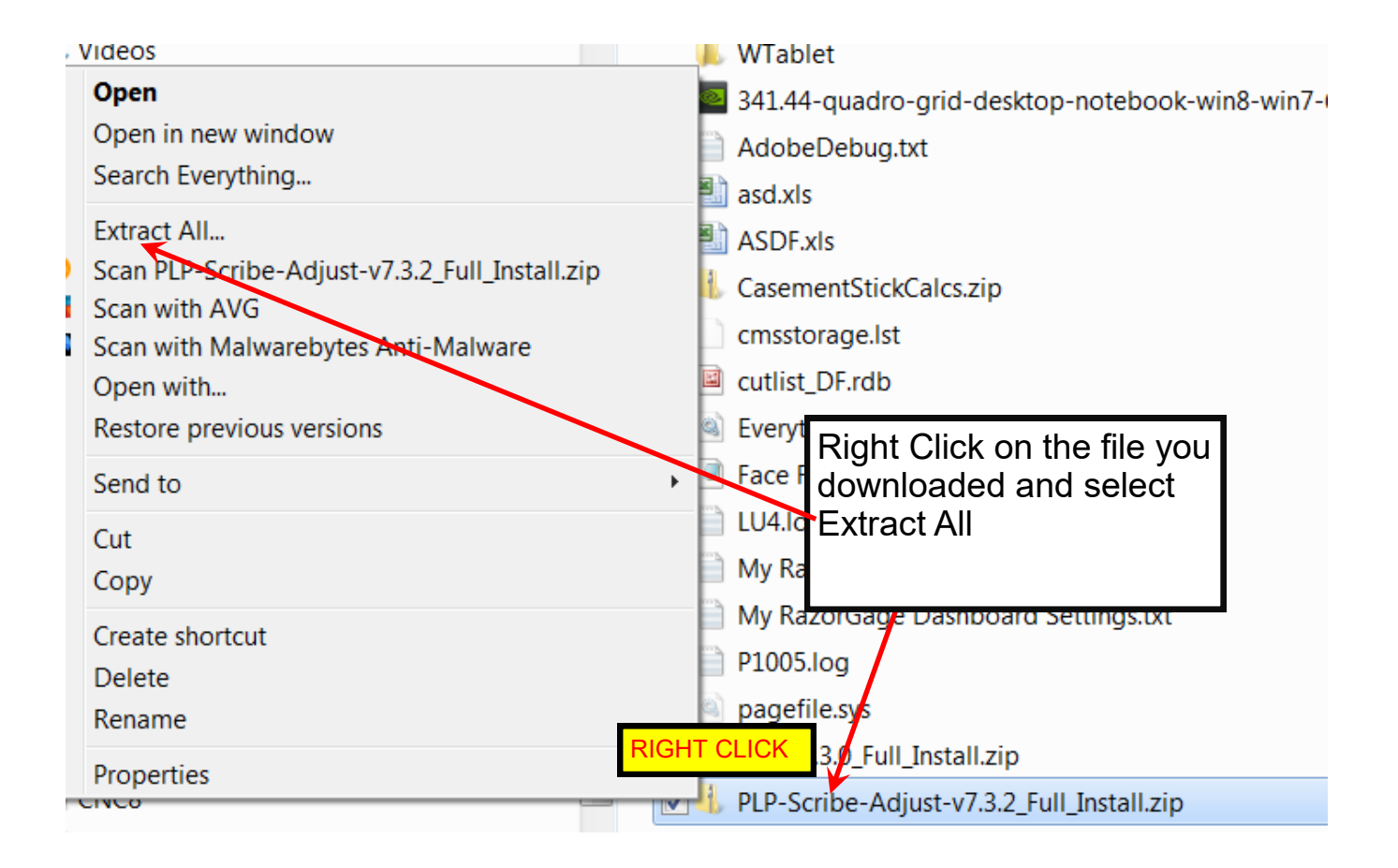

| st vi train                                                                                                    | 11/07/0016 700 000 51 61 6                                                              |
|----------------------------------------------------------------------------------------------------|-----------------------------------------------------------------------------------------|
| T                                                                                                    |                                                                                         |
| ii       Select a Destination and Extract Files         ir       Files will be extracted to this folder:         C:\PLP-Scribe-Adjust-v7.3.2_Full_Install | Browse                                                                                  |
| Show extracted files when complete                                                                                                    |                                                                                         |
| The destination should look like this. C<br>folder is on the C: Drive as shown and t<br>FILES WHEN COMPLETE box is chec                                   | heck to see if the destination<br>that the SHOW EXTRACED<br>ked and then click Extract. |
|                                                                                                    | Extract Cancel                                                                          |

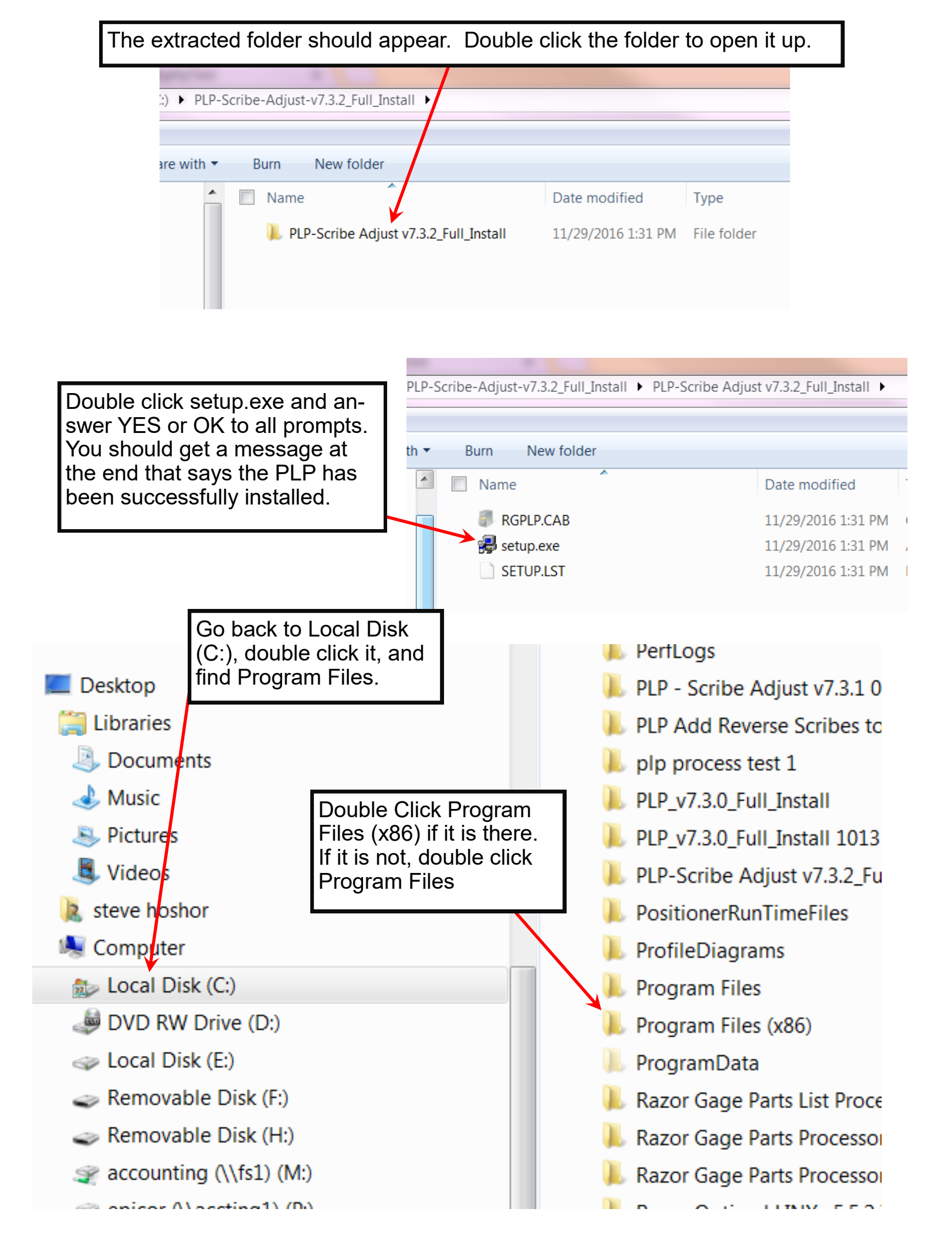

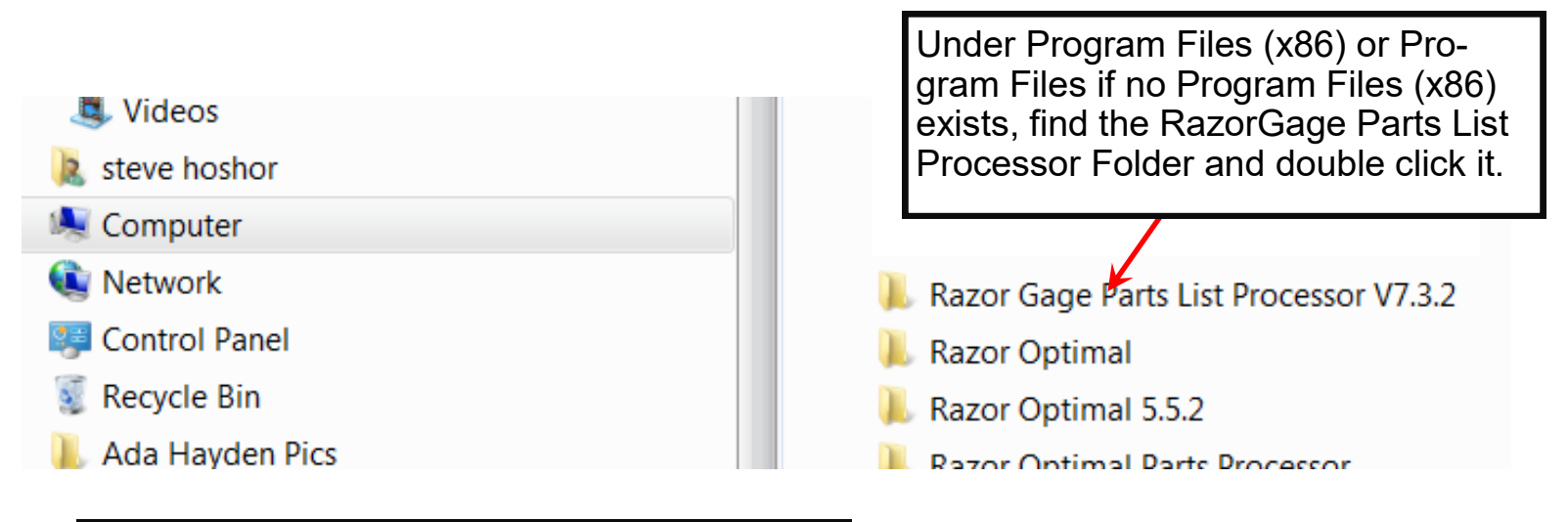

Right Click on the file named RGPLP.exe and click Send to. When you do, another menu will appear next to it. From that menu choose Desktop (create shortcut). You have now created a shortcut on your Windows Desktop from which you can start up the program.

| for C                                                            | Current Broducts                                                                                                    | PLPDefDefault.mdb |         |                                   | 8/8/20         |  |
|------------------------------------------------------------------|----------------------------------------------------------------------------------------------------|-------------------|---------|-----------------------------------|----------------|--|
|                                                                  |                                                                                                    |                   | PLP.exe |                                   |                |  |
| <ul> <li><b>○</b></li> <li><b>○</b></li> <li><b>○</b></li> </ul> | Open<br>Run as administrator<br>Troubleshoot compatibility<br>Scan RGPLP.exe<br>Scan with AVG<br>Pin to Taskbar<br>Unpin from Start Menu<br>Scan with Malwarebytes Anti-M | RIGHT             |         | K<br>TemplateDefault.mdb<br>STLOG | 4/28/<br>8/8/2 |  |
|                                                                  | Send to                                                                                                    | ÷                 | 8       | Bluetooth                         |                |  |
|                                                                  | Cut                                                                                                    |                   |         | Compressed (zipped) folder        |                |  |
|                                                                  | Сору                                                                                                    |                   |         | Desktop (create shortcut)         |                |  |
|                                                                  | Create shortcut                                                                                                    |                   | 4       | Documents                         |                |  |
|                                                                  | Delete                                                                                                    |                   | Ś       | Fax recipient                     |                |  |
|                                                                  | Rename                                                                                                    |                   | 8       | Mail Recipient with ShareFile     |                |  |
|                                                                  | Properties                                                                                                    |                   |         | Mail recipient                    |                |  |
| _                                                                |                                                                                                    |                   |         | TeamViewer                        |                |  |
|                                                                  | E                                                                                                    | E                 | -       | DVD RW Drive (D:)                 |                |  |
|                                                                  |                                                                                                    |                   | ~       | Removable Disk (F:)               |                |  |
| hor                                                              |                                                                                                    |                   | 2       | Removable Disk (H:)               |                |  |
| r                                                                |                                                                                                    |                   | *       | epicor (\) accting1) (P:)         |                |  |
|                                                                  |                                                                                                    |                   | *       | company (\\fs1) (S)               |                |  |
| anel                                                             |                                                                                                    |                   |         | shoshor (\\fs1\users) (U)         |                |  |
| in                                                               |                                                                                                    |                   | -       | 5105101 (((151(05015) (0.)        |                |  |
| den P                                                            | Pics                                                                                                    |                   |         |                                   |                |  |
| ER M                                                             | OUNT                                                                                                    |                   |         |                                   |                |  |

## Installing a Setup File RazorGage Prepared for You

Important: You must start the Parts List Processor software and then close it at least once for the folder below to be created.

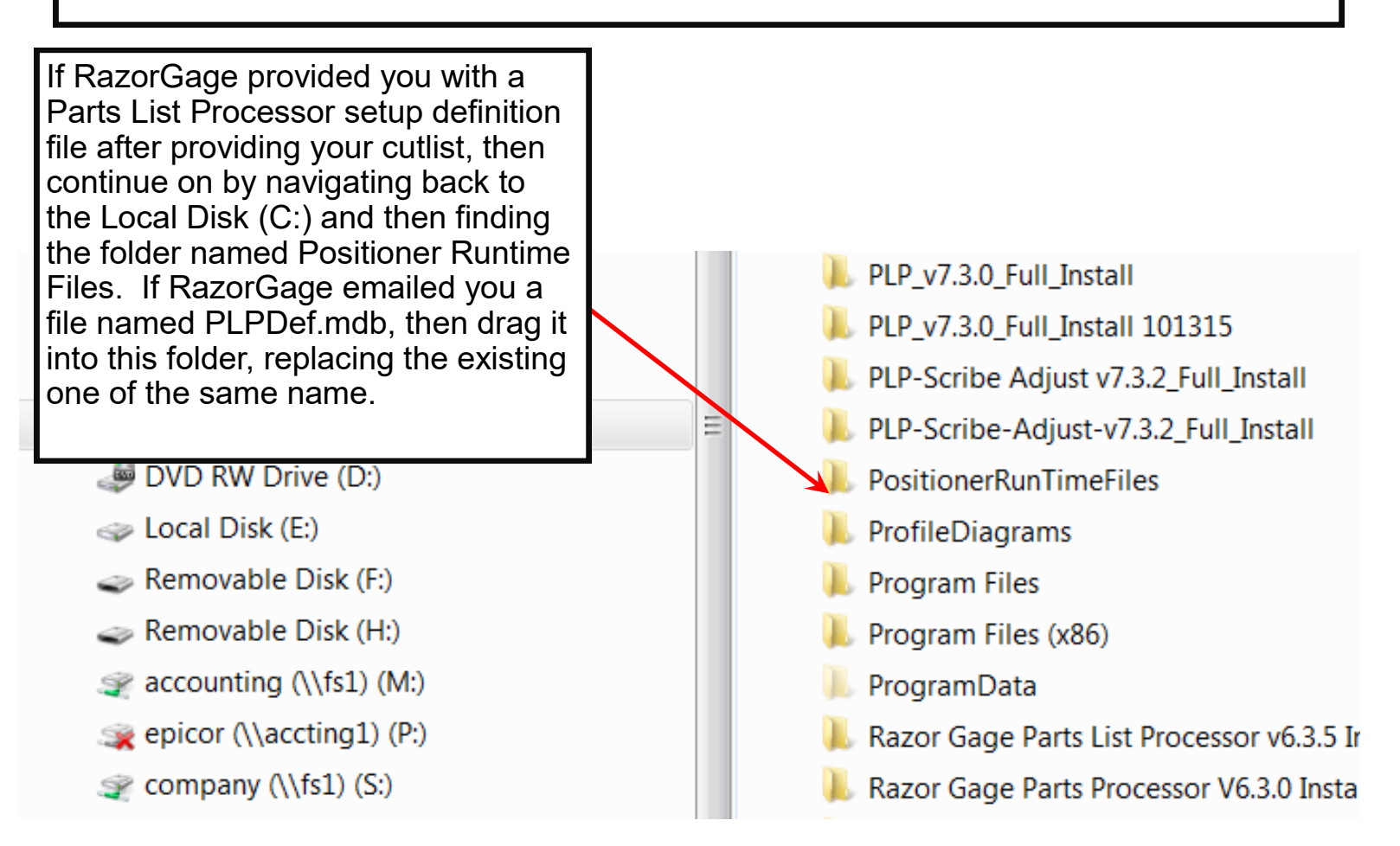

If you want to install the PLP software on multiple PCs or if you want to transfer successful settings from one installation of PLP to another on a different PC, go to the folder shown above, double click it, and right click on the file named PLPDef.mdb and choose COPY. Go to the corresponding folder on the other PC and paste the copied file into it replacing the existing one. This will transfer all settings from one PLP installation to another.